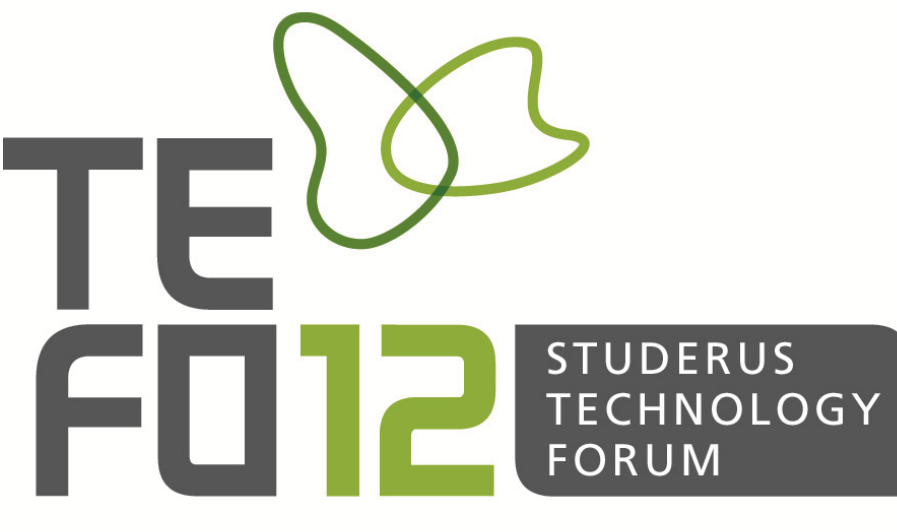

WTC ZÜRICH 22. NOVEMBER 2012 WWW.TEFO.CH

# WLAN-Trouble-Shooting

präsentiert von Rolf Leutert

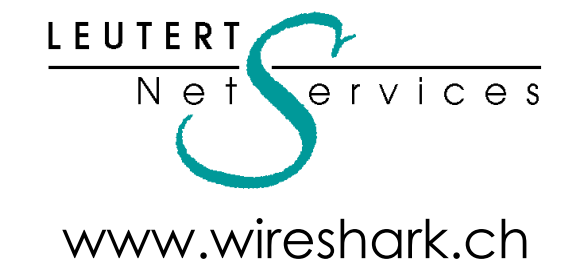

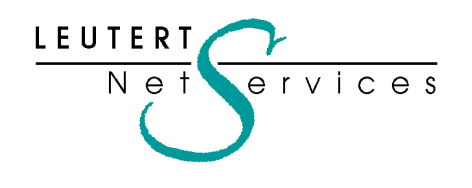

Instruktor:

Rolf Leutert, Dipl. Ing. Leutert NetServices Zürich-Airport, Switzerland

- Netzwerk Analyse & Troubleshooting
- Protokoll Schulungen TCP/IP, WLAN, VoIP, IPv6
- Wireshark<sup>®</sup> Certified Network Analyst 2010
- Wireshark<sup>®</sup> Instructor since 2006
- Sniffer<sup>®</sup> certified Instructor since 1990

leutert@wireshark.ch www.wireshark.ch

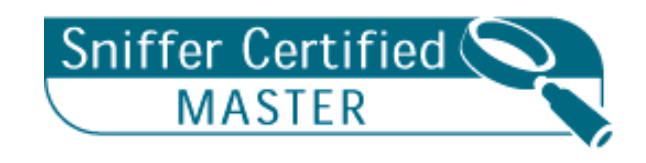

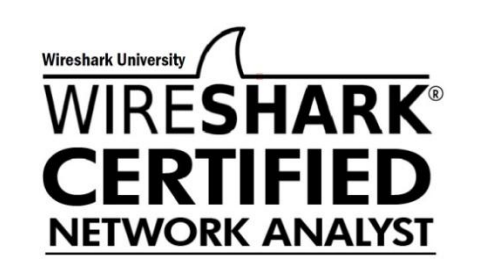

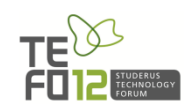

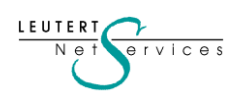

#### Wireshark Network Protocol Analyser

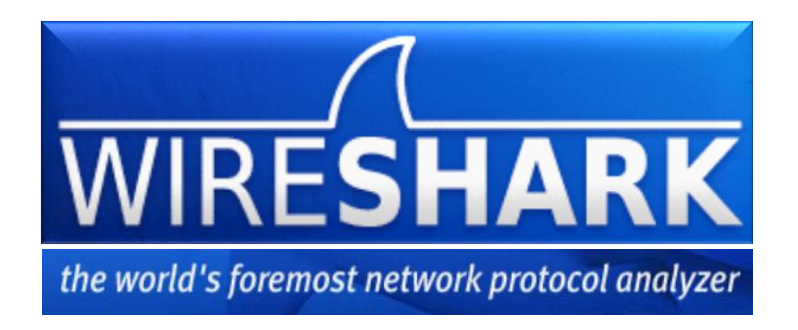

- Der am meisten eingesetzte Protocol Analyzer weltweit
- Open-Source Software, d.h. kostenlos einsetzbar, privat oder kommerziell
- Decodiert gegen 1'000 verschiedene Netzwerk-Protokolle
- Unterstützt von allen gängigen Betriebssystem: Windows, Unix, Linux, MAC...
- Download von www.wireshark.org
- In 5 Minuten installiert, runterladen und installieren mit default Einstellungen
- Kann Tracefiles öffnen, welche mit TCPdump aufgezeichnet wurden

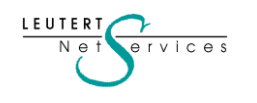

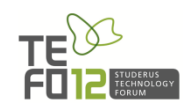

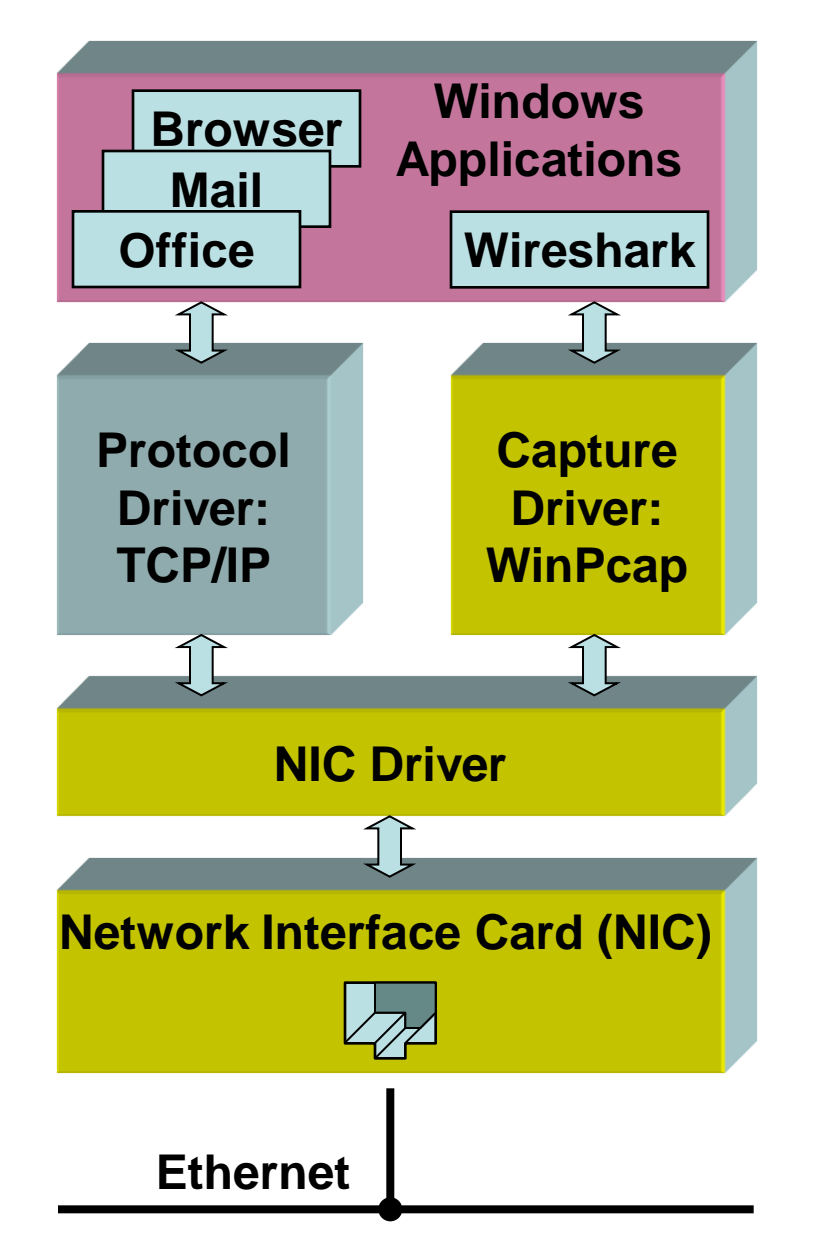

LEUTERI

### Wireshark für Ethernet

Wireshark verwendet unter Windows® den Capture Driver **WinPcap**, welcher mit dem NIC Driver kommuniziert.

Der NIC Driver kann von WinPcap so konfiguriert werden, dass sämtliche Frames von Ethernet an WinPcap weitergeleitet werden (*Promiscuous Mode*).

Wireshark kann gleichzeitig neben anderen Windows-Anwendungen betrieben werden und kann die von diesen gesendeten oder empfangenen Daten aufzeichnen.

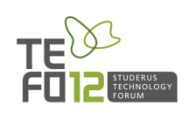

### Die Protokoll Übersicht

LEUTERT Net

ervices

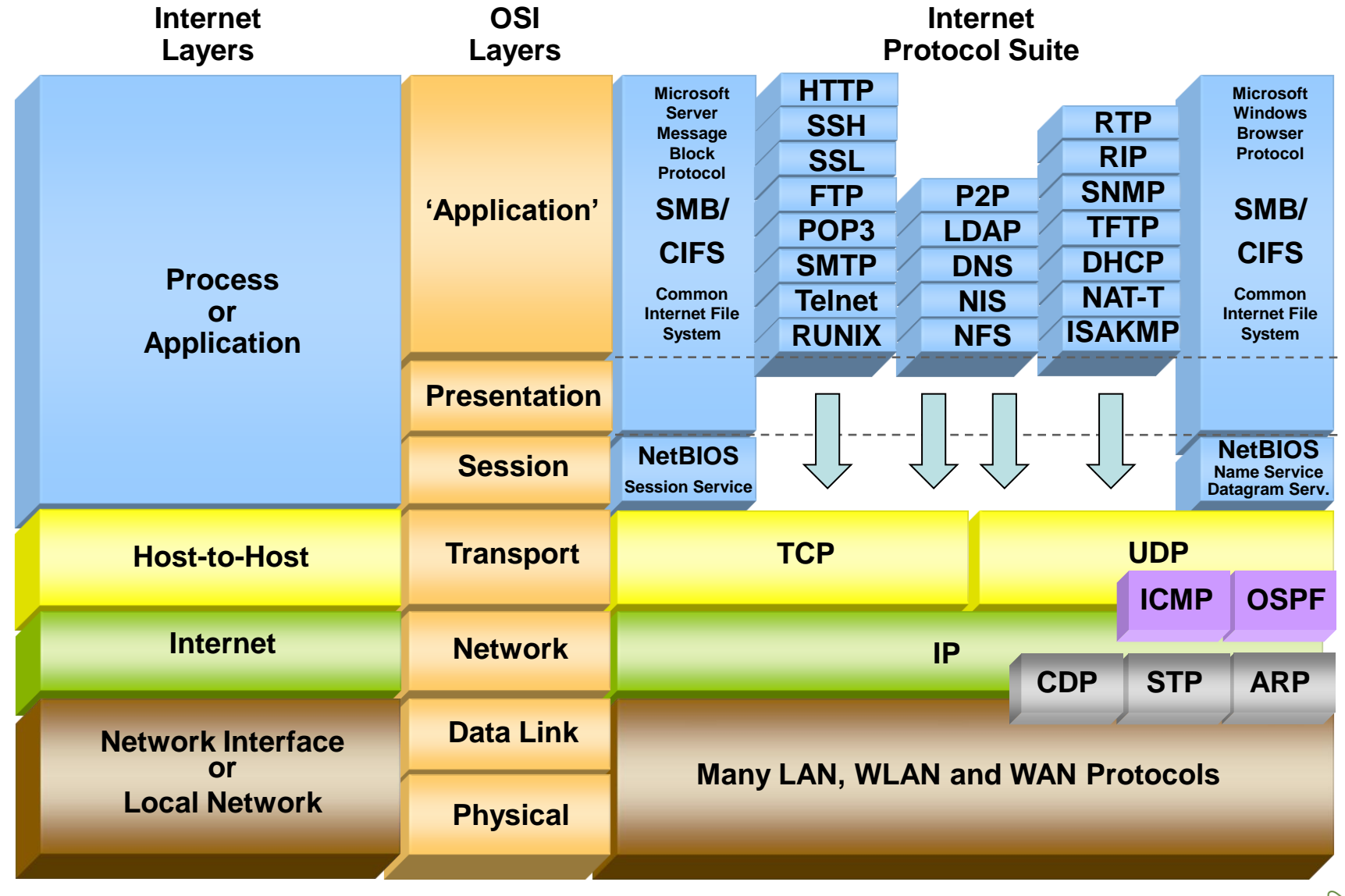

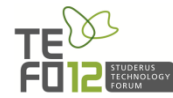

### Frequenzaufteilung im 2.4 GHz Band für IEEE 802.11b/g

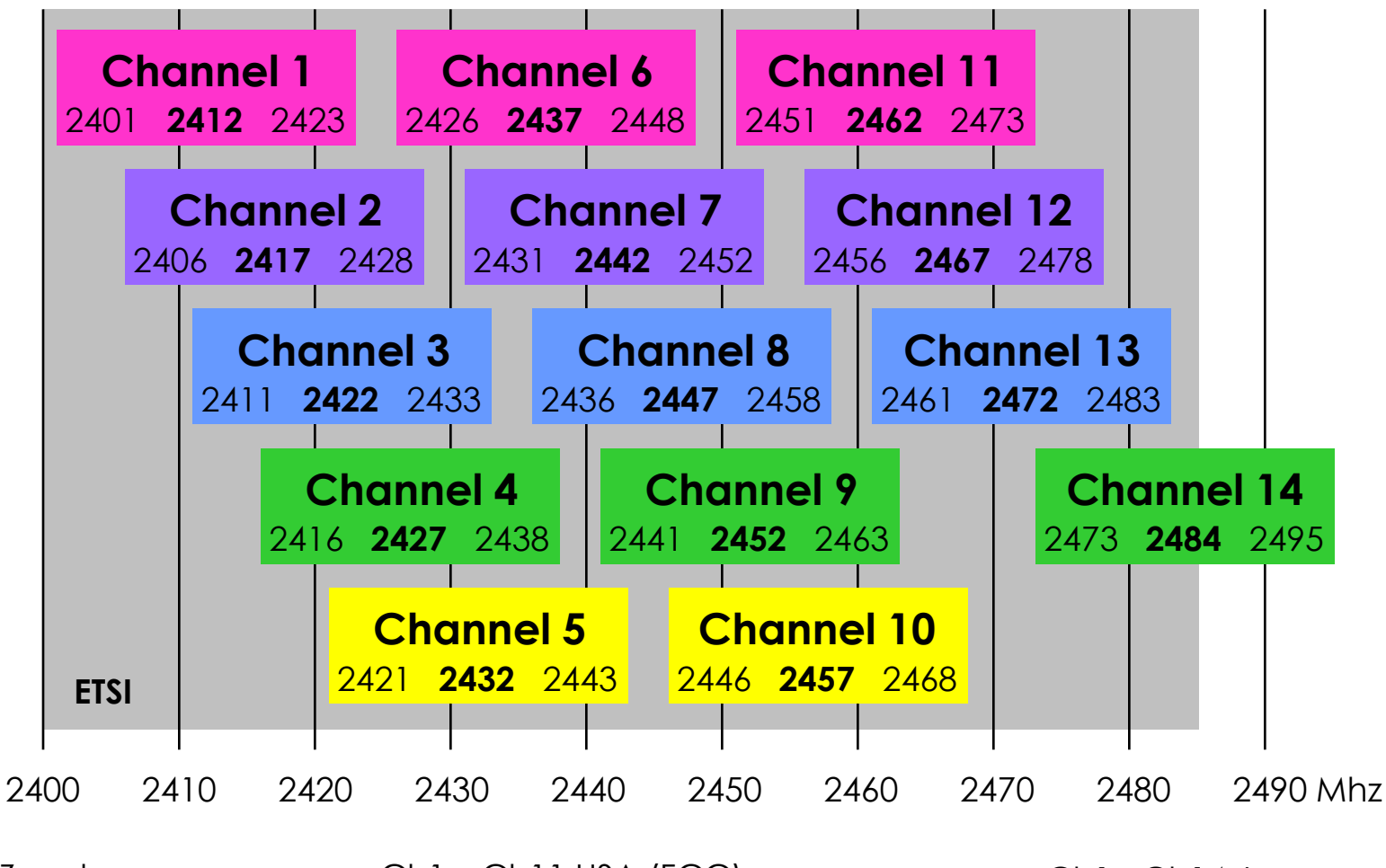

Zugelassene Frequenzbereiche:

Net

ervices

Ch1 – Ch11 USA (FCC) che: Ch1 – Ch13 Most of the World Ch1 - Ch14 Japan

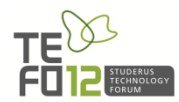

#### InSSIDer - die kostenlose WLAN Scanning Software für Windows

| File       View       Help       Stop GPS       EnGenius 802.11 a/b/g/n Wireless USB A         FILTER       -       Q       SSID or Vendor       1-14       Network Type       Security       ?         X       WEP       X       WPA2-Enterprise       X       WPA2-Personal       X       VPA2-Personal       X       1-14 | dapter Stop      |
|----------------------------------------------------------------------------------------------------|------------------|
| FILTER       O + -       Q       SSID or Vendor       1-14       Network Type       Security       ?         X       WEP       X       WPA2-Enterprise       X       WPA2-Personal       X       WPA-Enterprise       X       WPA-Personal       X       1-14                                                                | metageek         |
| X WEP X WPA2-Enterprise X WPA2-Personal X WPA-Enterprise X WPA-Personal X 1-14                                                                                                    |                  |
|                                                                                                    | Donate           |
| MAC Address         SSID         RSSI         Channel         Security         Max Rate         Network Type         Vendor                                                                                                    | •                |
| ☑ 00:19:77 MetaGeekGN75 1 WPA2-Personal 130 Infrastructure Aerohive N                                                                                                    | Vetworks, Inc.   |
| 🔽 00:0F:CC JLB83 1 WPA2-Personal 54 Infrastructure Netopia, In                                                                                                    | nc.              |
| OU:1E:58     MetaGeek_QA_1     - <sup>-</sup> -50     5 + 1     WPA2-Personal     300     Infrastructure     D-Link Cor                                                                                                    | poration         |
| C E0:91:F5 Key Design Websites65 6 WPA-Personal 54 Infrastructure NETGEAR                                                                                                    | 3                |
| ☑ 00:1C:0E AHAGuest81 6 WPA2-Personal 54 Infrastructure Cisco System                                                                                                    | ems              |
| ☑         00:24:7B         myqwest4135        85         6         WPA2-Personal         54         Infrastructure         Actiontec F                                                                                                    | Electronics, Inc |
| ☑ 00:1D:7E 5THCONFL ————————————————————————————————————                                                                                                    | sys, LLC         |
| Improve Your Wi-Fi Time Graph 2.4 GHz Channels 5 GHz Channels GPS                                                                                                    |                  |
| 20<br>-20<br>-30<br>-40<br>-50<br>-60<br>-60<br>-60<br>-70<br>-60<br>-70<br>-70<br>-80<br>-10<br>-10<br>-20<br>-60<br>-60<br>-70<br>-80<br>-10<br>-10<br>-10<br>-10<br>-10<br>-10<br>-10<br>-1                                                                                                    |                  |

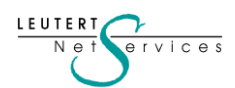

### InSSIDer - kostenloser Download von <a href="http://www.metageek.net/">http://www.metageek.net/</a>

| # inSSIDer 2.1                                                                                      |                                                 |          |         |                     |                |                                                          |                                                                                                    |  |  |  |  |  |  |
|----------------------------------------------------------------------------------------------------|-------------------------------------------------|----------|---------|---------------------|----------------|----------------------------------------------------------|----------------------------------------------------------------------------------------------------|--|--|--|--|--|--|
| File View Help                                                                                      |                                                 |          |         | 🗉 Stop              | GPS EnGenius 8 | 802.11 a/b/g/n Wire                                      | eless USB Adapter 💿 Stop                                                                                                    |  |  |  |  |  |  |
|                                                                                                    | FILTER          • + • • • • • • • • • • • • • • |          |         |                     |                |                                                          |                                                                                                    |  |  |  |  |  |  |
| X WEP X WPA2-Enterprise X WPA2-Personal X WPA-Enterprise X WPA-Personal X 1-14                      |                                                 |          |         |                     |                |                                                          |                                                                                                    |  |  |  |  |  |  |
| MAC Address                                                                                         | SSID                                            | RSSI     | Channel | Security            | Max Rate       | Network Type                                             | Vendor                                                                                                    |  |  |  |  |  |  |
| 🔽 00:1E:58                                                                                          | MetaGeek_QA_1                                   | -47      | 5+1     | WPA2-Personal       | 300            | Infrastructure                                           | D-Link Corporation                                                                                                    |  |  |  |  |  |  |
| 00:19:77                                                                                            | MetaGeekGN                                      | 59       | 11      | WPA2-Personal       | 130            | Infrastructure                                           | Aerohive Networks, Inc.                                                                                                    |  |  |  |  |  |  |
| E0:91:F5                                                                                            | Key Design Websites                             |          | 6       | WPA-Personal        | 54             | Infrastructure                                           | NETGEAR                                                                                                    |  |  |  |  |  |  |
| 00:1D:7E                                                                                            | 5THCONFL                                        | 65       | 6       | WPA-Personal        | 54             | Infrastructure                                           | Cisco-Linksys, LLC                                                                                                    |  |  |  |  |  |  |
| 00:19:77                                                                                            | MetaGeekGN                                      | 75       | 1       | WPA2-Personal       | 130            | Infrastructure                                           | Aerohive Networks, Inc.                                                                                                    |  |  |  |  |  |  |
| 00:30:44                                                                                            | RADIUS-TEST0                                    | 79       | 11      | WPA2-Enterprise     | 216            | Infrastructure                                           | CradlePoint, Inc                                                                                                    |  |  |  |  |  |  |
| 00:11:E0                                                                                            | UCEEM-2.4GHZ                                    | 71       | 11      | WPA2-Personal       | 216            | Infrastructure                                           | U-MEDIA Communicatio                                                                                                    |  |  |  |  |  |  |
| Improve Your Wi-Fi                                                                                  | Time Graph 2.4 GHz Channels 5 GHz               | Channels | GPS     |                     |                |                                                          |                                                                                                    |  |  |  |  |  |  |
| -20<br>-30<br>-40<br>-50<br>-50<br>-60<br>-70<br>-80<br>-90<br>-100<br>-2:02<br>21/29 AP(s) Waiting | 2:03 Z                                          | 2:04     |         | 15<br>Containe: Off | 2:06           | -2<br>-3<br>-4<br>-5<br>-6<br>-7<br>-7<br>-8<br>-9<br>-1 | MetaGeekGN     JLB     MetaGeek_QA_1     Key Design Websites     AHAGuest     myqwest4135     5THCONFL     UCEEM-2.4GHZ     Gallatin Guest     RADIUS-TEST0     MetaGeekGN     GALLATIN |  |  |  |  |  |  |

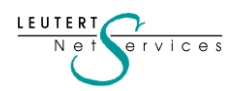

LEUTERT N e t

ervices

Wi-Spy - der , low cost' Spectrum Analyser (www.metageek.net)

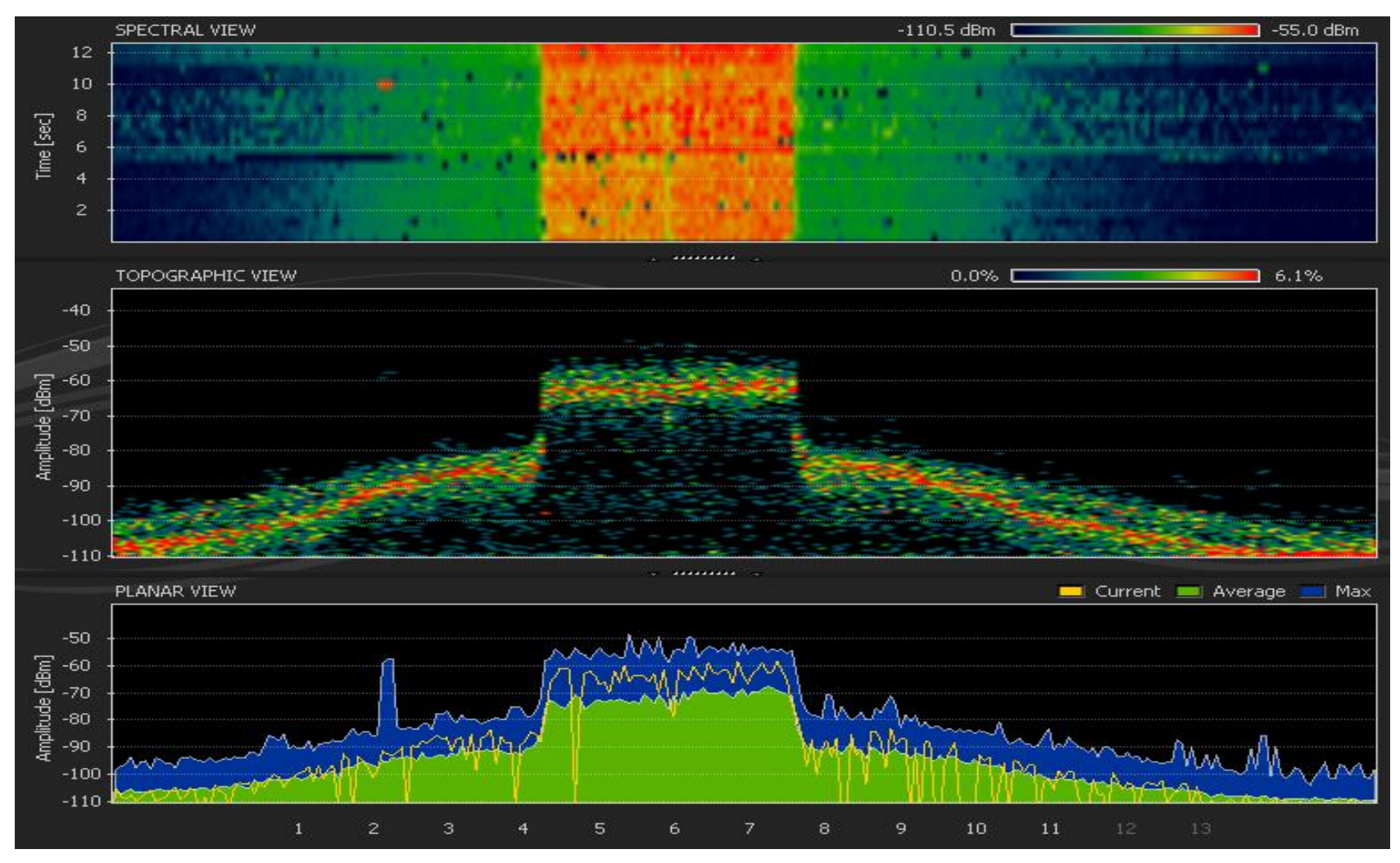

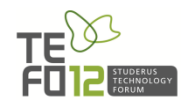

#### Spektrumanalyse der b/g Kanäle

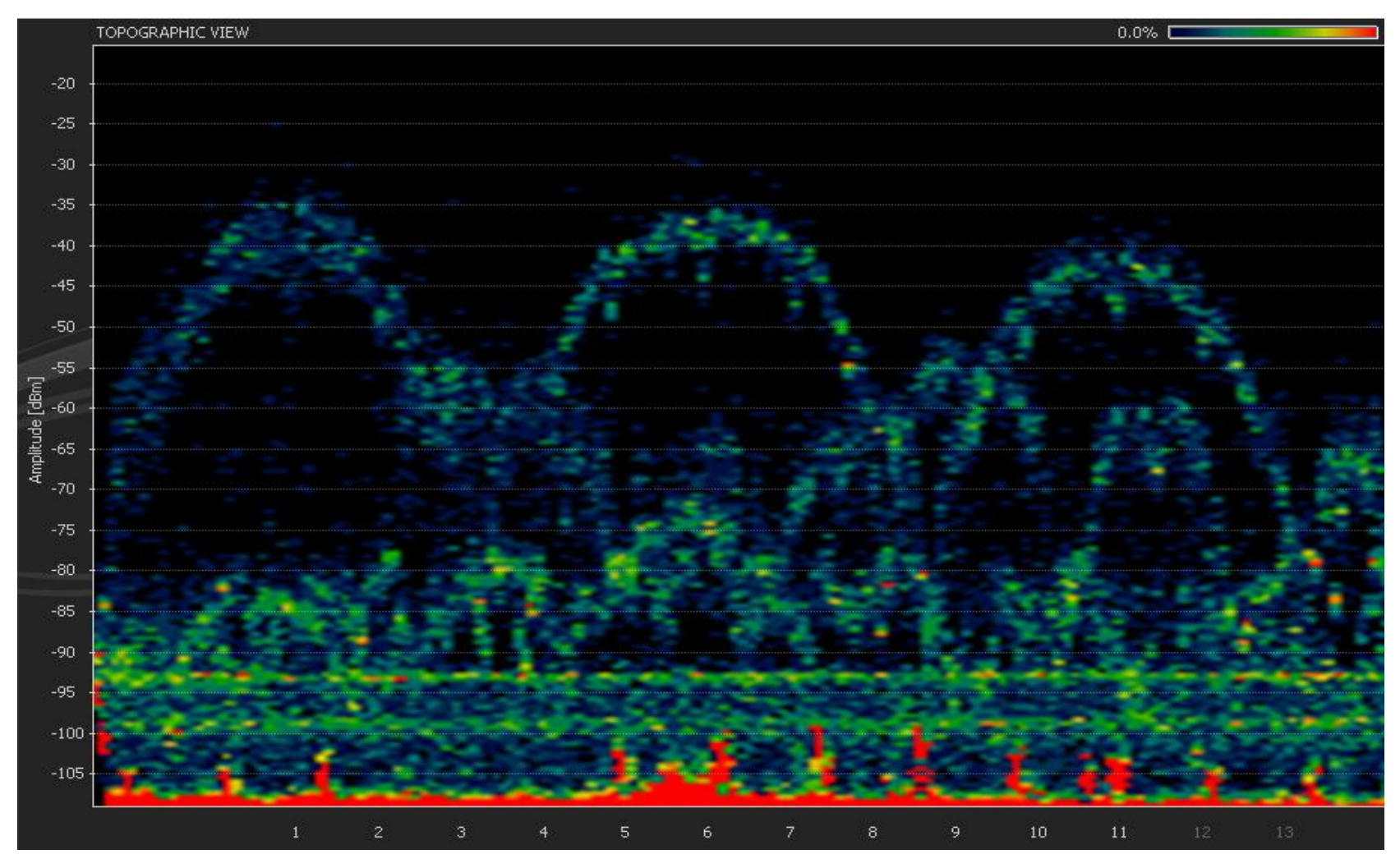

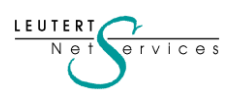

#### Störsignal eines Mikrowellen-Ofens im 2.4 GHz Band

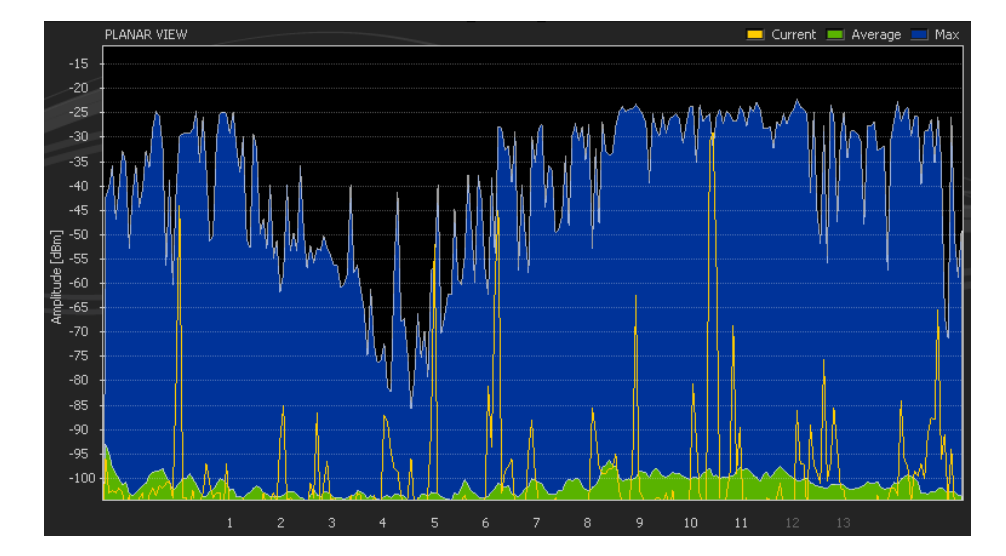

#### Störsignal eines ,Frequency Hopping' Telefons (z.B. DECT)

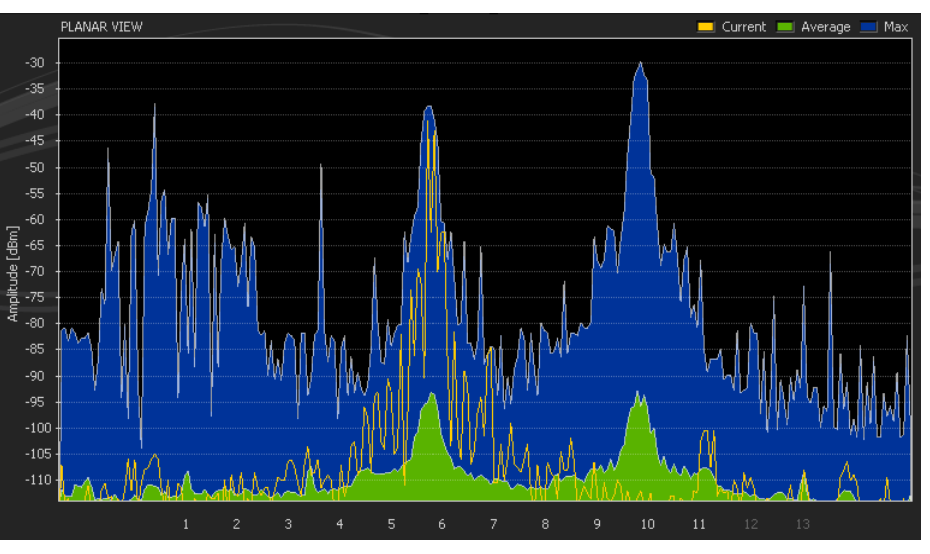

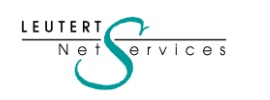

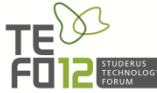

### Channel Bonding im 2.4 GHz Band

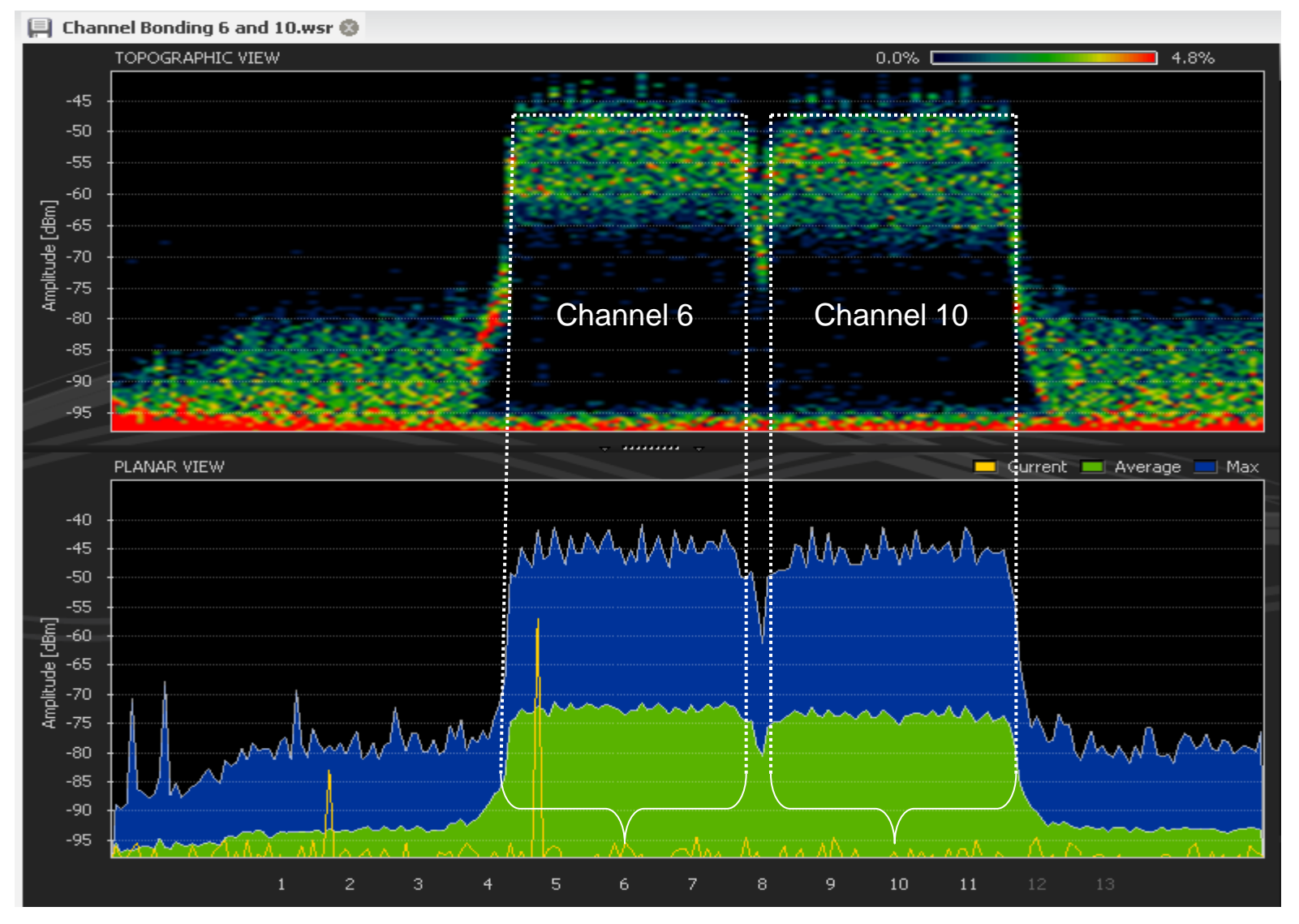

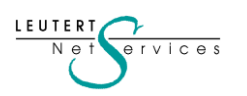

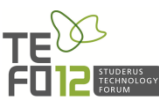

### Channel Bonding im 5 GHz Band

#### 🗐 Channel Bonding 52 and 56.wsr 🚱 TOPOGRAPHIC VIEW 6.1% 0.0% [ -20 -30 Channel 52 Channel 56 -40 Amplitude [dBm] -50 -60 -80 PLANAR VIEW 🔁 Current 💻 Average 📃 Max -25 Amplitude [dBm] -50 -60 -80 -90 36 40 44 48 52 56 60 64 100 • 108 • 116 • 124 • 132 • 149 • 157 161

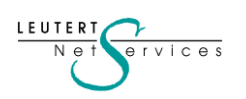

### Die Protokoll Übersicht

LEUTERT Net

ervices

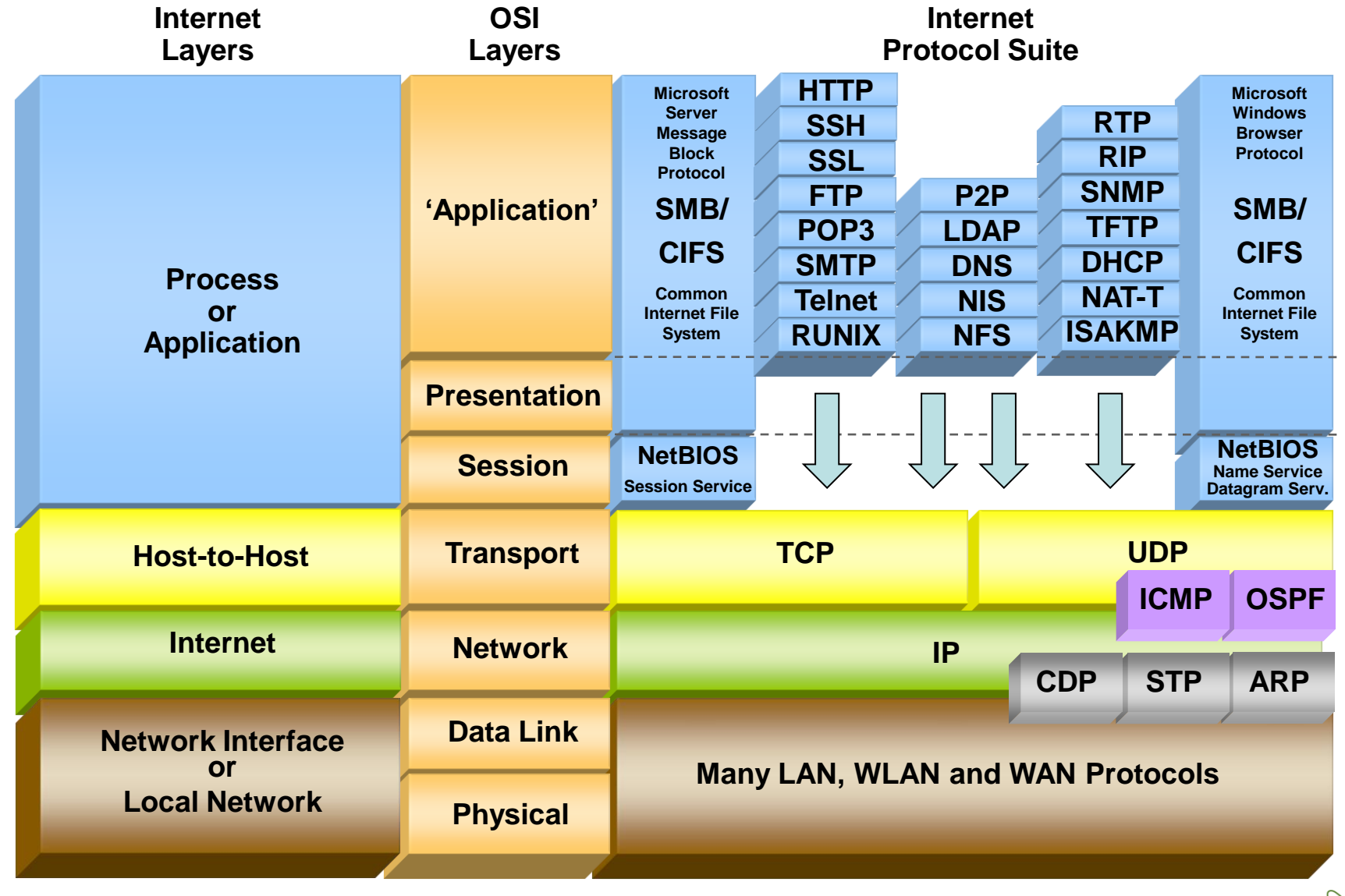

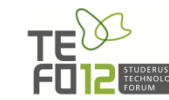

#### Zugriffssteuerung mit CSMA/CA

Da es sich bei einem Funkkanal um ein gemeinsam genutztes Medium **(shared media)** vergleichbar mit dem früheren Koax-Ethernet handelt, ist eine Zugriffsmethode erforderlich, welche die verfügbare Bandbreite unter den aktiven Stationen möglichst gerecht aufteilt.

Da für den Sende- und Empfangsvorgang derselbe Frequenzkanal verwendet wird, ist eine Übertragung nur in **Halb-Duplex** möglich.

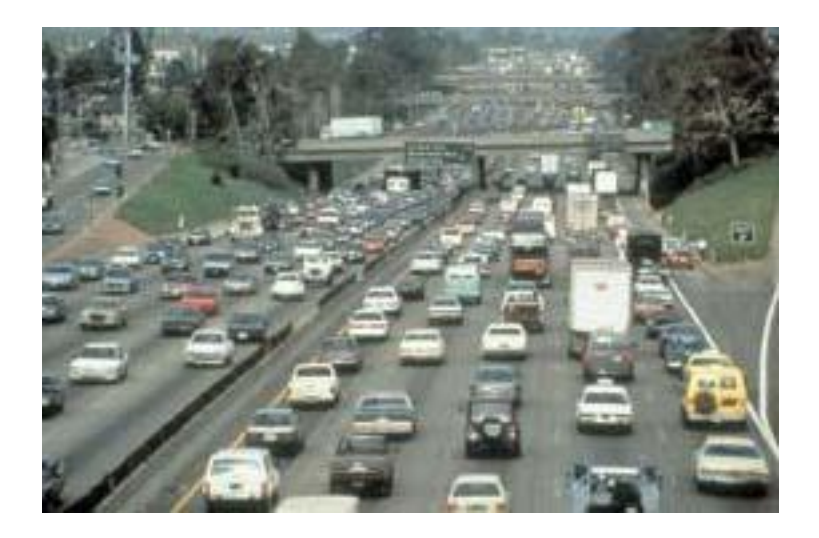

Dies erfordert eine Zugriffsmethode, die eine gerechte Aufteilung der zur Verfügung stehenden Bandbreite gewährleistet. Für 802.11 WLANs wird das Verfahren 'Carrier Sense Multiple Access with Collision Avoidance' (CSMA/CA) verwendet.

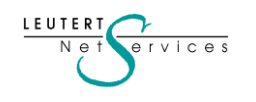

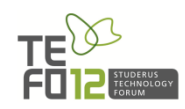

## Übersicht WLAN Standards

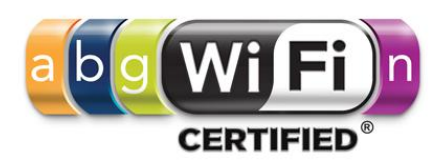

| Mbps                               | Coding                       | Modulation                       | Descript                                               |                               |                         |  |
|------------------------------------|------------------------------|----------------------------------|--------------------------------------------------------|-------------------------------|-------------------------|--|
| 1<br>2                             | Barker<br>Barker             | DBPSK                            | 802.11<br>DSSS (Clause 15)<br>with ,Long Preamble'     |                               |                         |  |
| 5.5<br>11                          | CCK<br>CCK                   | DQPSK                            | <b>802.11b</b><br>HR/DSSS (Clause<br>with ,Short Pream |                               |                         |  |
| 6, 9<br>12, 18<br>24, 36<br>48, 54 | OFDM<br>OFDM<br>OFDM<br>OFDM | BPSK<br>QPSK<br>16-QAM<br>64-QAM | 802.<br>Extended<br>(ER                                |                               | 802.11a                 |  |
| 7.2-72.2<br>14.4-144.4             | OFDM<br>OFDM                 | MCS 0-7<br>MCS 8-15              | 1 Stream<br>2 Streams                                  | 802.1<br>High Troug<br>Extens | 1n<br>hput (HT)<br>ions |  |

#### 2.4 GHz

CCK = Complementary Code Keying DBPSK = Differential Binary Phase-Shift Keying DQPSK = Differential Quadrature Phase-Shift Keying OFDM = Orthogonal Frequency Division Multiplexing

lce

5 GHz

BPSK = Binary Phase-Shift Keying QPSK = Quadrature Phase-Shift Keying

- QAM = Quadrature Amplitude Modul.
- MCS = Modulation Coding Scheme

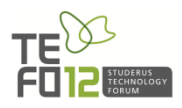

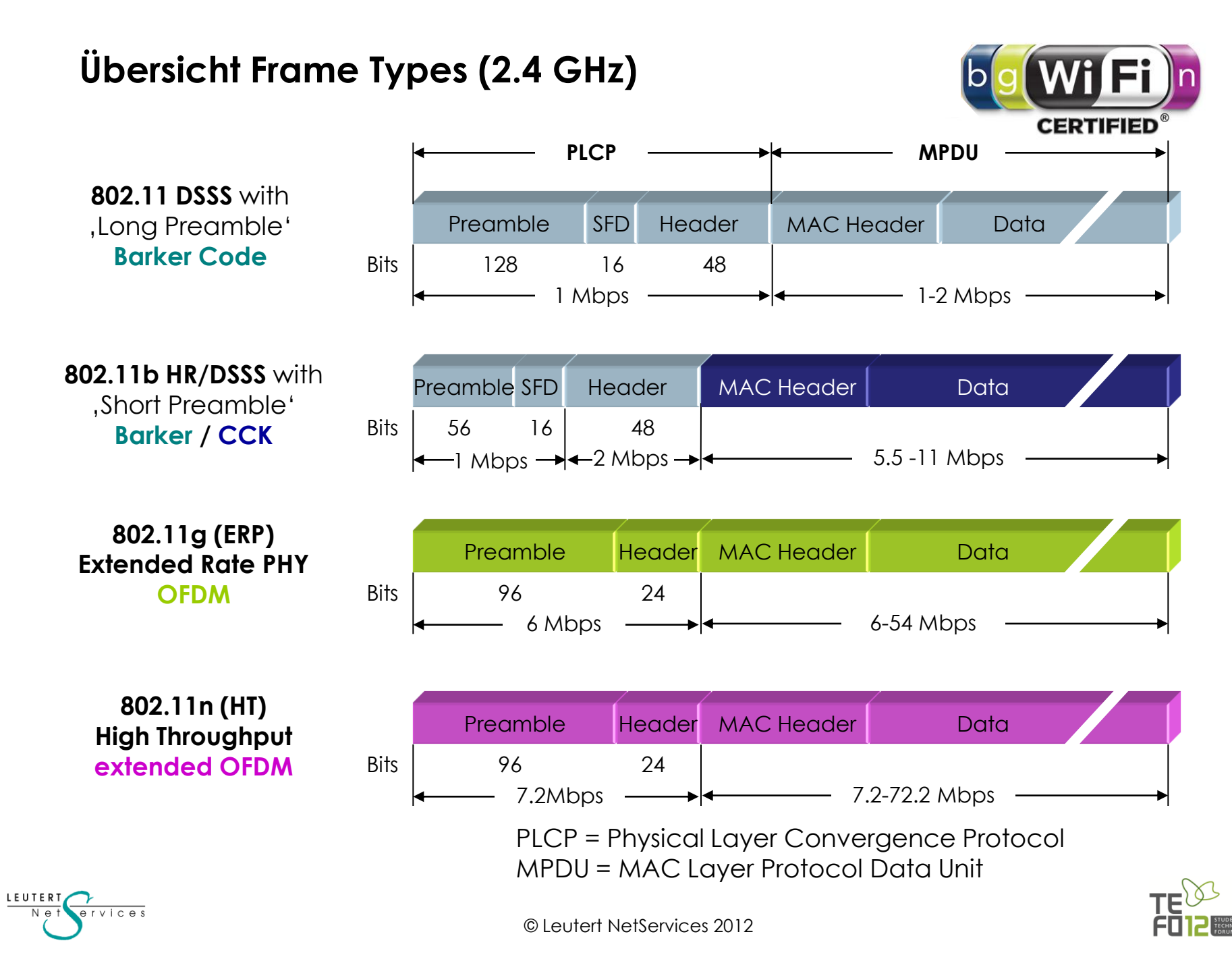

### Architektur von WLANs

Die Namensgebung eines Wireless-Netzwerkes

Die '**Service Set Identity**' (SSID) ist der Name für einen AP oder eine Gruppe von APs. Dieser Name wird beim Einrichten des WLANs in den APs konfiguriert.

Mobile Stationen können so konfiguriert werden, dass sie beim Suchen eines APs die SSID aussenden. Dies bewirkt, dass nur APs mit der gesuchten SSID antworten.

Einige Produkte von APs unterstützen gleichzeitig mehrere SSID-Namen und können damit eine Art WLAN-VLAN bilden.

LEUTER

vices

![](_page_17_Figure_5.jpeg)

![](_page_17_Picture_6.jpeg)

### Die IEEE 802.11 Frame-Typen

### Die Management Frames:

- Beacon
- Probe request and response
- Authentication & Deauthentication
- Association & Disassociation
- Reassociation request and response

#### Die Control Frames:

- Request to Send (RTS)
- Clear to Send (CTS)
- Acknowledge
- Power Save Poll

#### Die Daten Frames:

- Data
- Null Function

![](_page_18_Figure_15.jpeg)

![](_page_18_Picture_16.jpeg)

![](_page_19_Figure_0.jpeg)

### Wireshark für WLAN 802.11b/g

Der USB **AirPcap** Adapter ermöglicht das Empfangen von Frames in WLAN-Zellen. Da mehrere Adapter installiert werden können, ist es möglich, in verschiedenen Kanälen gleichzeitig Daten aufzuzeichnen.

AirPcap läuft unter Microsoft® Windows 2000, Windows XP (32/64), Windows 2003 Server (32/64), Windows Vista (32/64), und Microsoft® Windows 7 (32/64).

![](_page_19_Figure_4.jpeg)

![](_page_19_Picture_5.jpeg)

### Konfiguration des Wireshark mit AirPcap

### Datenaufzeichnung mit dem Multi-Channel Aggregator

| 7  | Wiresha | ark: Capture Options                                                      |                                                                                                    |            |             |               | . 🗆 🗙         |
|----|---------|---------------------------------------------------------------------------|----------------------------------------------------------------------------------------------------|------------|-------------|---------------|---------------|
| _C | apture- |                                                                           |                                                                                                    |            |             |               |               |
| (  | Capture | Interface                                                                 | Link-layer header                                                                                                    | Prom. Mode | Snaplen [B] | Buffer [MB] ( | Capture Fil 🔺 |
|    |         | AirPcap USB wireless capture adapter nr. 00: \\.\airpcap00                | 802.11 plus radiotap header                                                                                                    | enabled    | default     | 1             |               |
|    | V       | AirPcap Multi-Channel Aggregator: \\.\airpcap_any                         | 802.11 plus radiotap header                                                                                                    | enabled    | default     | 1             |               |
|    |         | AirPcap USB wireless capture adapter nr. 01: \\.\airpcap01                | 802.11 plus radiotap header                                                                                                    | enabled    | default     | 1             | =             |
|    |         | AirPcap USB wireless capture adapter nr. 02: \\.\airpcap02                | 802.11 plus radiotap header                                                                                                    | enabled    | default     | 1             |               |
|    |         | Realtek PCIe GBE Family Controller: \Device\NPF_{F8F0391<br>192.168.0.201 | Ethernet                                                                                                    | enabled    | default     | 1             |               |
|    |         | ,,,,,,,,,,,,,,,,,,,,,,,,,,,,,,,,,,,,,,                                    | and the second second s | ~          | ·····       | متعديد المحمد |               |

![](_page_20_Picture_3.jpeg)

Die einzelnen AirPcap Adapter werden z.B. auf die Kanäle 1, 6, 11 oder 1, 7, 13 eingestellt. Dies ermöglicht die lückenlose Aufzeichnung von Roaming Vorgängen.

![](_page_20_Figure_5.jpeg)

![](_page_20_Picture_6.jpeg)

### Konfiguration des Wireshark mit AirPcap

Datenaufzeichnung mit dem ,Multi-Channel Aggregator'

| <u>r</u> w | /L      | AN P     | robe          | Requ  | iest Cl          | nanne           | 161        | 1.pc  | ap -     | Wire                                   | shark   |      |             |             |        |     |            |           |             |     |
|------------|---------|----------|---------------|-------|------------------|-----------------|------------|-------|----------|----------------------------------------|---------|------|-------------|-------------|--------|-----|------------|-----------|-------------|-----|
| Eile       | Ē       | dit ⊻i   | ew <u>G</u> o | Capt  | ure <u>A</u> nal | yze <u>S</u> ta | tistics He | elp   |          |                                        |         |      |             |             |        |     |            |           |             |     |
|            | 1       | . 0      |               | 1     | 6                | ×               | ¢, _       | ) [ [ | a .      | (+ + + + + + + + + + + + + + + + + + + | 🔊 🖥     | 7    | <b>₽</b> [  |             |        | O,  | **         | ¥ ¥       | 👪 💥 🛛       | Ø   |
| Eilter     | Eilter: |          |               |       |                  |                 |            |       |          |                                        |         |      |             |             |        |     |            |           |             |     |
| AirPca     | ap I    | Interfac | e: #ANY       | / 802 | .11 Chanr        | nel: 11,6,      | 1 -        | FCS   | 6 Filter | r: Valid I                             | Frame 🔻 | [ D  | ecryption I | Mode: Wires | har 🔻  | Win | eless Sett | ings Deci | yption Keys |     |
| No         | .       | Source   |               |       |                  | Destina         | ation      | RSSI  | [ ]      | Protocol                               |         |      | Info        |             |        |     |            |           |             |     |
|            | 1       | Phil     | ipsC          | 45    | 7f:2f            | Broa            | Idcast     | 55    | dB       | IEEE                                   | 802.1   | L1 ( | Probe       | Request     | t, sn= | 54, | FN=0,      | SSID:     | "\026\0     | 22  |
|            | 2       | Phil     | ipsC          | _45   | :7 <b>f</b> :2f  | Broa            | Idcast     | 55    | dB       | IEEE                                   | 802.1   | 11   | Probe       | Request     | t,sN=  | 55, | FN=0,      | SSID:     | "LNSWLA     | N'' |
|            | 3       | Phil     | ipsC          | _45   | :7 <b>f</b> :2f  | E Broa          | Idcast     | 55    | dB       | IEEE                                   | 802.1   | 11   | Probe       | Request     | t,sN=  | 56, | FN=0,      | SSID:     | Broadca     | st  |
|            | 4       | Phil     | ipsC          | 45    | 7 <b>f</b> :21   | Broa            | dcast      | 56    | dB       | IEEE                                   | 802.1   | 11   | Probe       | Request     | t,sN=  | 57, | FN=0,      | SSID:     | "\026\0     | 22\ |
|            | 5       | Phil     | ipsC          | 45    | 7f:2f            | Broa            | dcast      | 56    | dB       | IEEE                                   | 802.1   | 11   | Probe       | Request     | t,sN=  | 58, | FN=0,      | SSID:     | "LNSWLA     | N'' |
|            | 6       | Phil     | ipsC          | 45    | 7f:2f            | Broa            | dcast      | 57    | dB       | IEEE                                   | 802.1   | 11   | Probe       | Request     | t,sN=  | 59, | FN=0,      | SSID:     | Broadca     | st  |
|            | 7       | Phil     | ipsC          | 45    | 7f:2f            | Broa            | dcast      | 61    | dB       | IEEE                                   | 802.1   | 11   | Probe       | Request     | t,sN=  | 60, | FN=0,      | SSID:     | "\026\0     | 22) |
|            | 8       | Phil     | ipsC          | 45    | 7f:2f            | Broa            | dcast      | 61    | dB       | IEEE                                   | 802.1   | 11   | Probe       | Request     | t,sN=  | 61, | FN=0,      | SSID:     | "LNSWLA     | N'' |
|            | 9       | Phil     | ipsC          | 45    | 7f:2f            | Broa            | dcast      | 62    | dB       | IEEE                                   | 802.1   | 11   | Probe       | Request     | t,sN=  | 62, | FN=0,      | SSID:     | Broadca     | st  |
| 1          | 0       | Phil     | ipsC          | 45    | 7f:2f            | Broa            | dcast      | 56    | dB       | IEEE                                   | 802.1   | 11   | Probe       | Request     | t,sN=  | 63, | FN=0,      | SSID:     | "\026\0     | 22  |
| 1          | 1       | Phil     | ipsC          | 45    | 7f:2f            | Broa            | dcast      | 57    | dB       | IEEE                                   | 802.1   | 11   | Probe       | Request     | t,sN=  | 64, | FN=0,      | SSID:     | "LNSWLA     | N'' |
| 1          | 2       | Phil     | ipsC          | 45    | 7f:2f            | Broa            | dcast      | 56    | dB       | IEEE                                   | 802.1   | 11   | Probe       | Request     | t,sN=  | 65, | FN=0,      | SSID:     | Broadca     | st  |
| 1          | 3       | Phil     | ipsC          | 45    | 7f:2f            | Broa            | dcast      | 56    | dB       | IEEE                                   | 802.1   | 11   | Probe       | Request     | t,sN=  | 68. | FN=0.      | SSID:     | Broadca     | st  |
| 1          | 4       | Phil     | ipsC          | 45    | 7f:21            | Broa            | dcast      | 55    | dB       | IEEE                                   | 802.1   | 11   | Probe       | Request     | t,sN=  | 75. | FN=0       | SSID:     | "\026\0     | 22  |
| <          | -       |          | 1             |       |                  |                 |            | 11    | 1        |                                        |         |      |             |             |        | 1   |            |           |             |     |

![](_page_21_Figure_3.jpeg)

![](_page_21_Picture_4.jpeg)

Die Präsenzmarkierung des Access Points ,Beacon'

Mit Hilfe des Management Frames **,Beacon**' (deutsch: Signalfeuer) markiert ein AP seine Präsenz in einer Funkzelle.

Der ,Beacon' Frame enthält wichtige Informationen über die Eigenschaften und Fähigkeiten (Capabilities) des AP wie etwa:

- Zeitstempel
- Beacon-Intervall
- Kanalnummer
- Unterstützte Geschwindigkeiten
- Unterstützung von Verschlüsselung
- BSSID (Basic Services Set ID) MAC-Adresse des AP
- ESSID (Extended Services Set ID) Konfigurierter Name
- NON-ERP Stationen präsent
- TIM (Traffic Indicator Map)
- Herstellerspezifische Optionen
- USW.

![](_page_22_Picture_15.jpeg)

![](_page_22_Picture_16.jpeg)

![](_page_22_Picture_17.jpeg)

LEUTER

vices

#### Die Präsenzmarkierung des Access Points ,Beacon'

| 🖉 WLAN Beacon.pcap - Wireshark                                                                                                    |  |  |  |  |  |  |  |  |  |  |
|----------------------------------------------------------------------------------------------------|--|--|--|--|--|--|--|--|--|--|
| Eile ⊑dit ⊻iew Go Capture Analyze Statistics Help                                                                                        |  |  |  |  |  |  |  |  |  |  |
| ■ ■ ● ● C × % Δ Q ← → → 7 L = = 0, 0, 0, 0 ■ ■ × Ø                                                                                       |  |  |  |  |  |  |  |  |  |  |
| Eilter: Expression Clear Apply                                                                                                    |  |  |  |  |  |  |  |  |  |  |
| AirPcap Interface: #00   802.11 Channel: 1 🔹   FCS Filter: Valid Frame 👻   Decryption Mode: Driver 👻   Wireless Settings Decryption Keys |  |  |  |  |  |  |  |  |  |  |
| No. Jource Destination RSSI Protocol Info                                                                                                |  |  |  |  |  |  |  |  |  |  |
| 1 Cisco 11:1f:60 Broadcast 51 dB IEEE 802.11 Beacon frame,SN=9,FN=0,BI=100, SSID: "LNSWLAN",                                             |  |  |  |  |  |  |  |  |  |  |
| 2 Cisco_11:1f:60 Broadcast 50 dB IEEE 802.11 Beacon frame,SN=10,FN=0,BI=100, SSID: "LNSWLAN"                                             |  |  |  |  |  |  |  |  |  |  |
| 3 Cisco_11:1f:60 Broadcast 51 dB IEEE 802.11 Beacon frame,SN=11,FN=0,BI=100, SSID: "LNSWLAN"                                             |  |  |  |  |  |  |  |  |  |  |
| 4 Cisco_11:1f:60 Broadcast 49 dB IEEE 802.11 Beacon frame,SN=12,FN=0,BI=100, SSID: "LNSWLAN"                                             |  |  |  |  |  |  |  |  |  |  |
| 5 Ciego 11.1f.60 Prosdeset 51 dP TEFE 202 11 Rescon frame CN-12 FN-0 PT-100 CCTD. UTNEWIXNU                                              |  |  |  |  |  |  |  |  |  |  |
| Eneme 1 (199 huter en vine 199 huter centured)                                                                                           |  |  |  |  |  |  |  |  |  |  |
| Badiotan Header W. Longth 19                                                                                                    |  |  |  |  |  |  |  |  |  |  |
|                                                                                                    |  |  |  |  |  |  |  |  |  |  |
| IEEE 802.11 IEEE 802.11 wireless LAN management frame                                                                                    |  |  |  |  |  |  |  |  |  |  |
| = Fixed parameters (12 bytes)                                                                                                    |  |  |  |  |  |  |  |  |  |  |
| Timestamp: 0x0000001F40FA192                                                                                                    |  |  |  |  |  |  |  |  |  |  |
| Beacon Interval: 0.102400 [Seconds]                                                                                                    |  |  |  |  |  |  |  |  |  |  |
| B Capability Information: 0x0421                                                                                                    |  |  |  |  |  |  |  |  |  |  |
| <pre>Tagged parameters (134 bytes)</pre>                                                                                                 |  |  |  |  |  |  |  |  |  |  |
| B SSID parameter set: "LNSWLAN"                                                                                                    |  |  |  |  |  |  |  |  |  |  |
| B Supported Rates: 1.0(B) 2.0(B) 5.5(B) 6.0 9.0 11.0(B) 12.0 18.0                                                                        |  |  |  |  |  |  |  |  |  |  |
| B DS Parameter set: Current Channel: 1                                                                                                   |  |  |  |  |  |  |  |  |  |  |
| 🗄 (TIM) Traffic Indication Map: DTIM 0 of 2 bitmap empty                                                                                 |  |  |  |  |  |  |  |  |  |  |
| BERP Information: no Non-ERP STAS, do not use protection, short or long preambles                                                        |  |  |  |  |  |  |  |  |  |  |
| B Extended Supported Rates: 24.0 36.0 48.0 54.0                                                                                          |  |  |  |  |  |  |  |  |  |  |
| B Cisco Unknown 1 + Device Name                                                                                                    |  |  |  |  |  |  |  |  |  |  |
| 🖩 Vendor Specific: Aironet Unknown                                                                                                    |  |  |  |  |  |  |  |  |  |  |
| B Vendor Specific: Aironet CCX version = 3                                                                                               |  |  |  |  |  |  |  |  |  |  |
| 🗄 Vendor Specific: Aironet Qos                                                                                                    |  |  |  |  |  |  |  |  |  |  |
| B Vendor Specific: WME                                                                                                    |  |  |  |  |  |  |  |  |  |  |

![](_page_23_Picture_3.jpeg)

#### Verbinden mit einem Access Point

| WLAN Authentication Open_01.pcap - Wireshark                                                                                           |
|----------------------------------------------------------------------------------------------------|
| Eile Edit ⊻iew Go Capture Analyze Statistics Help                                                                                      |
|                                                                                                    |
| Eilter: I(wlan.fc == 0x0080)   Expression Clear Apply                                                                                  |
| AirPcap Interface: #02   802.11 Channel: 1 🔹 🕴 FCS Filter: Valid Frame 👻   Decryption Mode: None 💌   Wireless Settings Decryption Keys |
| No Source Destination RSSI Protocol Info                                                                                               |
| 49 PhilipsC_45:7f:2f Cisco_92:ad:21 51 dB IEEE 802.11 Association Request,SN=1,F                                                       |
| 50 PhilipsC_45:7f:2f (RA) 57 dB IEEE 802.11 Acknowledgement                                                                            |
| 51 Cisco_92:ad:21 PhilipsC_45:7f:2f 55 dB IEEE 802.11 Association Response,SN=15                                                       |
| 52 Cisco_92:ad:21 (RA) 52 dB IEEE 802.11 Acknowledgement                                                                               |
| 62 Aironet_55:ed:2f PhilipsC_45:7f:2f 56 dB WLCCP WLCCP frame                                                                          |
| 63 Cisco_92:ad:21 (RA) 52 dB IEEE 802.11 Acknowledgement                                                                               |
|                                                                                                    |
| Status code. Successiui (0x0000)                                                                                                    |
| Association ID: 0x0002                                                                                                    |
| 🗉 Tagged parameters (50 bytes)                                                                                                    |
| □ Supported Rates: 1.0(B) 2.0(B) 5.5 11.0                                                                                              |
| Tag Number: 1 (Supported Rates)                                                                                                    |
| Tag length: 4                                                                                                    |
| Tag interpretation: Supported rates: 1.0(B) 2.0(B) 5.5 11.0 [Mbit/sec]                                                                 |

![](_page_24_Figure_3.jpeg)

Datenübertragung vom und zum AP

Nach erfolgreicher Authentisierung und Assoziierung beim AP kann die mobile Station mit der Übertragung von Benutzerdaten beginnen.

Bedingt durch die Störempfindlichkeit des Übertragungsmediums Luft wird jeder gesendete Frame vom Empfänger unmittelbar bestätigt.

Frames, die bei der Übertragung z.B. durch Störungen beschädigt wurden,

werden vom Empfänger nicht bestätigt und lösen damit beim Sender eine erneute Übertragung aus.

Nach zu vielen nicht bestätigten Frames wird die Übertragungsgeschwindigkeit vom Sender reduziert und erneut versucht, den Frame zu übertragen.

![](_page_25_Figure_8.jpeg)

![](_page_25_Picture_9.jpeg)

Datenübertragung vom und zum AP

Frame Format für Daten von der mobilen Station Richtung AP:

![](_page_26_Figure_3.jpeg)

![](_page_26_Figure_4.jpeg)

![](_page_26_Picture_5.jpeg)

Datenübertragung vom und zum AP

Frame Format für Daten vom AP Richtung mobile Station:

![](_page_27_Figure_3.jpeg)

![](_page_27_Figure_4.jpeg)

![](_page_27_Picture_5.jpeg)

#### Datenübertragung vom und zum AP

| 🗷 WLAN Data_01.pcap - Wireshark                                                                                                    |
|----------------------------------------------------------------------------------------------------|
| Eile Edit View Go Capture Analyze Statistics Help                                                                                      |
|                                                                                                    |
| Eilter: Expression Clear Apply                                                                                                    |
| AirPcap Interface: #02   802.11 Channel: 1 🔹 🕴 FCS Filter: Valid Frame 🔻   Decryption Mode: None 👻   Wireless Settings Decryption Keys |
| No. Jource Destination RSSI Protocol Info                                                                                              |
| 119 PhilipsC_45:7f:2f (RA) 44 dB IEEE 802.11 Acknowledgement                                                                           |
| 120 192.168.0.202 85.119.154.59 62 dB HTTP GET /WIRESHARK.swf HTTP/1.1                                                                 |
| 121 PhilipsC_45:7f:2f (RA) 43 dB IEEE 802.11 Acknowledgement                                                                           |
| 122 85.119.154.59 192.168.0.202 43 dB HTTP HTTP/1.1 304 Not Modified                                                                   |
| 123 Cisco_11:1f:60 (RA) 62 dB IEEE 802.11 Acknowledgement                                                                              |
| 124 192.168.0.202 85.119.154.59 61 dB TCP 2461 > http [ACK] Seq=697 Ack:                                                               |
| 125 PhilipsC_45:7f:2f (RA) 43 dB IEEE 802.11 Acknowledgement                                                                           |
|                                                                                                    |
| 🗉 Frame 108 (422 bytes on wire, 422 bytes captured)                                                                                    |
| 🗉 Radiotap Header 🕫, Length 24                                                                                                    |
| ■ IEEE 802.11                                                                                                    |
| 🗄 Logical-Link Control                                                                                                    |
| Internet Protocol, Src: 192.168.0.202 (192.168.0.202), Dst: 85.119.154.59 (85.119.154.59)                                              |
| Transmission Control Protocol, Src Port: 2461 (2461), Dst Port: http (80), Seg: 1, Ack: 1                                              |
| ⊞ Hypertext Transfer Protocol                                                                                                    |

![](_page_28_Figure_3.jpeg)

Wechsel auf einen anderen AP

Der Wechsel einer mobilen Station auf einen nächsten AP wird Roaming (to roam: herumwandern) genannt.

Bereits während eine mobile Station mit einem AP assoziiert ist, werden in regelmässigen Abständen alle anderen Kanäle nach weiteren APs abgesucht (aktiv oder passiv).

Dies als Vorbereitung, um einen allfälligen Kanalwechsel möglichst unterbruchsfrei abwickeln zu können.

![](_page_29_Picture_5.jpeg)

![](_page_29_Picture_6.jpeg)

![](_page_29_Figure_7.jpeg)

#### Wechsel auf einen anderen AP

LEUTERI

Nе

vices

| WLAN Roaming_01.pcap - Wireshark                                                                                                    |
|----------------------------------------------------------------------------------------------------|
| Eile Edit ⊻iew Go Capture Analyze Statistics Help                                                                                            |
|                                                                                                    |
| Eilter: Expression Clear Apply                                                                                                    |
| AirPcap Interface: #ANY   802.11 Channel: 1,6,11 🔹   FCS Filter: Valid Frame 💌   Decryption Mode: None 💌   Wireless Settings Decryption Keys |
| No Source Destination RSSI Protocol Info                                                                                                    |
| 194 PhilipsC_45:7f:2f Cisco_92:ad:21 69 dB IEEE 802.11 Reassociation Request,SN=2840                                                         |
| 195 PhilipsC_45:7f:2f (RA) 71 dB IEEE 802.11 Acknowledgement                                                                                 |
| 196 Cisco_92:ad:21 PhilipsC_45:7f:2f 71 dB IEEE 802.11 Reassociation Response,SN=75(                                                         |
| 197 Cisco_92:ad:21 (RA) 77 dB IEEE 802.11 Acknowledgement                                                                                    |
| 198 Cisco_11:1f:60 Broadcast 24 dB IEEE 802.11 Beacon frame, SN=2029, FN=0, BI=                                                              |
|                                                                                                    |
| ■ Frame 194 (107 bytes on wire, 107 bytes captured)                                                                                          |
| ⊞ Radiotap Header ∨0, Length 24                                                                                                    |
| ∃ IEEE 802.11                                                                                                    |
| 🗉 IEEE 802.11 wireless LAN management frame                                                                                                  |
| Fixed parameters (10 bytes)                                                                                                    |
| E Capability Information: 0x0021                                                                                                    |
| Listen Interval: 0x0001                                                                                                    |
| Current AP: Cisco 11:1f:60 (00:0f:24:11:1f:60)                                                                                               |
| Tagged parameters (45 bytes)                                                                                                    |
| SSID parameter set: "LNSWLAN"                                                                                                    |
| ■ Supported Rates: 1.0 2.0 5.5 11.0                                                                                                    |
| 🗄 Cisco Unknown 1 + Device Name                                                                                                    |
| $\sim$                                                                                                    |

![](_page_30_Picture_3.jpeg)

• Ein grosses Warenhaus klagt über sporadische Aufhänger bei seinen mobilen Barcode Scannern, diese dauern bis in den Minutenbereich.

 Aufwändige Vorabklärungen und Einstellungsänderungen auf den Access Points und den Mobile Clients über Monate brachten keine Verbesserung der Situation.

• Beide Hersteller verharrten auf dem Standpunkt ihre Geräte verhielten sich konform (Fingerpointing).

• Daten sind WPA2 verschlüsselt, der Schlüssel steht nicht zur Verfügung.

Dieses Beispiel zeigt, dass WLAN Probleme auch ohne
 Entschlüsselung der User-Daten eingegrenzt werden können.

![](_page_31_Figure_6.jpeg)

![](_page_31_Picture_7.jpeg)

Mögliche Ursachen:

### Layer 1

- Abdeckungslücken zwischen den Funkzellen
- Interferenzen von Fremdgeräten (Störquellen)
- Überlastete Funkzellen (überlappende Zellengrössen)

### Layer 2

- Roaming Problem
- Fehlkonfiguration oder Defekt auf dem Access Points
- Fehlkonfiguration oder Defekt auf dem Mobile Client
- Applikation- oder Bedienungsproblem

![](_page_32_Figure_11.jpeg)

![](_page_32_Picture_12.jpeg)

![](_page_33_Figure_1.jpeg)

![](_page_33_Figure_2.jpeg)

![](_page_33_Picture_3.jpeg)

Systematisches Vorgehen bei der Fehlersuche:

#### Ist-Aufnahme

- Wie viele APs sind in Reichweite ? MAC Adresse und Kanal Nr.
- Mit welchem AP ist der Client SymbolTe\_fb:c4:57 assoziiert ?

#### Trace-Analyse

- Bleibt der Client mit diesem AP assoziiert, oder roamt er weg ?
- Falls ja, ist der Roaming Prozess erfolgreich?
- Sind die blockierten Zeitabschnitte des Clients zu erkennen?
- Korrigiert sich die Situation selbsttätig?

#### Schlussfolgerung und weiteres Vorgehen:

• Wo liegt die Ursache: Client oder Access Point?

![](_page_34_Figure_12.jpeg)

![](_page_34_Picture_13.jpeg)

Der Messpunkt des Wireshark Analysers ist relevant!

Wo soll die Aufzeichnung stattfinden?

- Beschränkt sich das Problem auf eine Zelle, messen Sie in der Nähe des Access Points

Wie und Was messe ich?

- Verwenden Sie die S/N ratio der Beacons und des Clients um Ihre Position zu definieren
- Die Signal to Noise (S/N) ratio sollte  $\geq$  20 db sein
- Eine Grafik sagt mehr als tausend Frames!

![](_page_35_Figure_9.jpeg)

![](_page_35_Picture_10.jpeg)

#### Signalstärke der verschiedenen Access Points

|                         | WLAN Client Blocked.pcap [Wireshark 1.6.8 (SVN Rev 42761 from /trunk-1.6)] |                                  |                   |                   |                      |                   |               |                         |             |                        |        |                 |              |        |
|-------------------------|----------------------------------------------------------------------------|----------------------------------|-------------------|-------------------|----------------------|-------------------|---------------|-------------------------|-------------|------------------------|--------|-----------------|--------------|--------|
| <u>F</u> ile <u>E</u> o | lit <u>V</u> iew <u>G</u> o                                                | <u>C</u> apture                  | <u>A</u> nalyze S | tatistics Telep   | ohon <u>y T</u> ools | <u>I</u> nternals | <u>H</u> elp  |                         |             |                        |        |                 |              | )      |
|                         | <b>e</b> 🏽                                                                 |                                  | 🗙 🔁 🌡             | ] Q 🔶             | 🕸 🥪 🖗                | ⊻   🔳             |               | ର୍ 🔍 🖭 🛙                | M 🗹 🐔 💥     | ğ                      |        |                 |              |        |
| Filter:                 |                                                                            |                                  |                   |                   |                      | ▼ Expre           | sion Cle      | ar Apply                |             |                        |        |                 |              |        |
| No.                     | Time                                                                       | Channe                           |                   | TX Speed          | Signal (dBm)         | SNR               | Source        | 0 0 00                  | Destination | Protocol               | Info   | ~               |              |        |
| 6                       | 0.0030                                                                     | 59 5180<br>24 5200               | LA 30             | J 6.0             | -/3                  | 22 d              |               | D_a9:3C:60              | Broadcas    | t 802.11               | Beacon | frame,          | SN=3050      | , FN=C |
| /                       | 0.0003                                                                     | 24 3200                          | LA 40             |                   | -08                  | 2/ 0              |               | $D_a9:30:C0$            | Broadcas    | t 802.11               | Beacon | frame,          | SN=2091      | , FN=0 |
| 0                       | 0.0001                                                                     | 07 5240<br><mark>21 518</mark> 0 |                   | 1 6.0             | -75                  | 21 u<br>28 d      |               | $3_{a9.37.80}$          | Broadcas    | + 802.11               | Peacon | frame,          | SN=403,      | EN=0   |
| 10                      | 0.0083                                                                     | 26 5180                          |                   | 1 6.0             | -72                  | 20 u              | $\frac{1}{2}$ | $3_{-a9} \cdot 3_{-40}$ | Broadcas    | t 802.11               | Beacon | frame,          | SN-3657      | FN=0   |
| 11                      | 0.0652                                                                     | 04 5200                          | [A 40]            | 1 6.0             | -66                  | 24 d              | B Cisco       | $a_{9:3b:c0}$           | Broadcas    | t 802.11               | Beacon | frame.          | SN=2692      | FN=0   |
| 12                      | 0.0061                                                                     | 76 5240                          | [A 48             | 1 6.0             | -71                  | 23 d              | B Cisc        | a9:37:80                | Broadcas    | t 802.11               | Beacon | frame.          | SN=466.      | FN=0.  |
| 13                      | 0.0226                                                                     | 54 5180                          | [A 36             | ] 6.0             | -69                  | 26 d              | B Cisco       |                         | Broadcas    | t 802.11               | Beacon | frame,          | SN=545,      | FN=0,  |
| •                       |                                                                            |                                  |                   |                   |                      |                   |               |                         |             |                        |        |                 |              | 1      |
| ⊕ Fra                   | me 39: 3                                                                   | 61 byte                          | es on w           | rire (128         | 8 bits),             | 161 k             | ytes c        | aptured (1              | 288 bits)   |                        |        | letzt aufneł    | men          |        |
| 🗆 Rad                   | iotap H                                                                    | eader vO                         | ), Leng           | th 28             |                      |                   |               |                         |             |                        |        |                 |              |        |
| H                       | eader re                                                                   | vision:                          | 0                 |                   |                      |                   |               |                         |             |                        |        |                 |              | -      |
| H                       | eader pa                                                                   | d: 0                             |                   |                   |                      |                   |               |                         |             |                        |        |                 |              |        |
| H                       | eader le                                                                   | ngth: 2                          | 8                 |                   |                      |                   |               |                         |             |                        |        |                 |              | Í      |
| ⊞ P                     | resent f                                                                   | lags                             |                   |                   |                      |                   |               |                         |             |                        |        |                 |              | 1      |
| M                       | AC times                                                                   | tamp: /                          | 424904            | 4/                |                      |                   |               |                         |             |                        |        |                 |              | 4      |
| ⊞ F                     | Tags: Ux                                                                   | . сом<br>10                      | h/c               |                   |                      |                   |               |                         |             |                        |        |                 |              | 1      |
|                         | ala Kale<br>hannol f                                                       | . 0.0 M                          | U/S               | 0 [1 36]          |                      |                   |               |                         |             |                        |        |                 |              |        |
|                         | hannel t                                                                   | vna · 80                         | y. Jio<br>2 11a   | $(0 \times 0140)$ |                      |                   |               |                         |             |                        |        |                 |              |        |
| 5                       | ST Signa                                                                   | )pc: 00<br>]: -71                | dRm               | (0/0140)          |                      |                   |               |                         |             |                        |        |                 |              |        |
| S                       | SI Noise                                                                   | : -95 d                          | Bm                |                   |                      |                   |               |                         |             |                        |        |                 |              |        |
| S                       | ignal Qu                                                                   | ality:                           | 92                |                   |                      |                   |               |                         |             |                        |        |                 |              | 1      |
| A                       | ntenna:                                                                    | 0                                |                   |                   |                      |                   |               |                         |             |                        |        |                 |              | i i    |
| S                       | SI Signa                                                                   | 1: 24 d                          | В                 |                   |                      |                   |               |                         |             |                        |        |                 |              |        |
| ∃ IEE                   | E 802.1                                                                    | Beacor                           | n frame           | e, Flags:         |                      | .C                |               |                         |             |                        |        |                 |              | ]      |
|                         | E 802.1                                                                    | l wirele                         | SS LAN            | l <u>manage</u> m | ent fram             | ie                |               |                         |             | معديد بعر المعالي المع |        | هي در دهم د. ده | بمتحية متعين | - And  |

![](_page_36_Picture_3.jpeg)

![](_page_36_Picture_4.jpeg)

#### Signalstärke der verschiedenen Access Points

![](_page_37_Figure_2.jpeg)

S/N ratio von vier Access Points

![](_page_37_Figure_4.jpeg)

![](_page_37_Picture_5.jpeg)

![](_page_38_Figure_1.jpeg)

![](_page_38_Figure_2.jpeg)

![](_page_39_Figure_1.jpeg)

S/N ratio von zwei Access Points und des Clients

![](_page_39_Figure_3.jpeg)

![](_page_39_Picture_4.jpeg)

#### Filter auf MAC Adresse des Clients (Source oder Destination)

| WLAN                                                          | I Client Blocked.pca                  | p [Wireshark 1.6.8 (SV                | N Rev 42761 | from /trunk-1.6               | i)]                 |                   |                    |          |                                    |  |  |  |
|---------------------------------------------------------------|---------------------------------------|---------------------------------------|-------------|-------------------------------|---------------------|-------------------|--------------------|----------|------------------------------------|--|--|--|
| <u>F</u> ile <u>E</u> d                                       | it <u>V</u> iew <u>G</u> o <u>C</u> a | pture <u>A</u> nalyze <u>S</u> tatist | tics Teleph | on <u>y T</u> ools <u>I</u> r | nternals <u>H</u> e | lp                |                    |          |                                    |  |  |  |
|                                                               | 😂 🔐 🕍   E                             | - 🔏 🗶 😂 占                             | ् 🔶 ।       | 🔌 💫 ዥ 🕹                       |                     | 9 0 0 0 🖻 🕍 🗎     | 🖪 💥   💢            |          |                                    |  |  |  |
| Filter: wlan.addr==00:15:70:fb:c4:57   Expression Clear Apply |                                       |                                       |             |                               |                     |                   |                    |          |                                    |  |  |  |
| No.<br>5040                                                   | Time<br>1./05951                      | Channel<br>5200 IA 401                | TX Speed    | Signal (dBm)<br>ーンン           | SNR<br>41 QB        | Source            | Destination        | Protocol | Info<br>U. TUNC=UNKNOWN: USAP NESI |  |  |  |
| 5642                                                          | 0.006392                              | 5180 [A 36]                           | 6.0         | -59                           | 37 dB               | SymbolTe_fb:c4:57 | Cisco_a9:3c:60     | 802.11   | Authentication, SN=911, Fr         |  |  |  |
| 5644                                                          | 0.000356                              | 5180 [A 36]                           | 24.0        | -57                           | 39 dB               | Cisco_a9:3c:60    | SymbolTe_fb:c4:57  | 802.11   | Authentication, SN=502, FI         |  |  |  |
| 5646                                                          | 0.003640                              | 5180 [A 36]                           | 6.0         | -59                           | 37 dB               | SymbolTe_fb:c4:57 | Cisco_a9:3c:60     | 802.11   | Reassociation Request, SN-         |  |  |  |
| 5648                                                          | 0.000630                              | 5180 14 361                           | 54 0        | _50                           | 28 dD               |                   | Symbol To_fb.c4.57 | 802 11   | Posseciation Desponse S            |  |  |  |
| 5650                                                          | 0.000483                              | 5180 [A 36]                           | 54.0        | -58                           | 38 dB               | Cisco_a9:3c:60    | SymbolTe_fb:c4:57  | EAP      | Request, Identity [RFC374          |  |  |  |
| 7331                                                          | 30.438242                             | 5180 [A 36]                           | 54.0        | -48                           | 46 dB               | Cisco_a9:3c:60    | SymbolTe_fb:c4:57  | 802.11   | Deauthentication, SN=849,          |  |  |  |
| 7336                                                          | 0.002122                              | 5180 [A 36]                           | 6.0         | -38                           | 56 dB               | SymbolTe_fb:c4:57 | Broadcast          | 802.11   | Probe Request, SN=913, FN=         |  |  |  |
| 7337                                                          | 0.000262                              | 5180 [A 36]                           | 6.0         | -47                           | 47 dB               | Cisco_a9:3c:60    | SymbolTe_fb:c4:57  | 802.11   | Probe Response, SN=850, Ft         |  |  |  |
| 7339                                                          | 0.000366                              | 5180 [A 36]                           | 6.0         | -72                           | 22 dB               | Cisco_a9:38:40    | SymbolTe_fb:c4:57  | 802.11   | Probe Response, SN=1873, F         |  |  |  |
| 7345                                                          | 0.041377                              | 5200 [A 40]                           | 6.0         | -43                           | 52 dB               | SymbolTe_fb:c4:57 | Broadcast          | 802.11   | Probe Request, SN=914, FN=         |  |  |  |
| 7346                                                          | 0.000263                              | 5200 [A 40]                           | 6.0         | -77                           | 18 dB               | Cisco_a9:3b:c0    | SymbolTe_fb:c4:57  | 802.11   | Probe Response, SN=171, Fi         |  |  |  |

- Der AP sendet dem Client in Frame Nr. 5650 den Request Identity
- Der Client sollte mit Response Identity antworten
- Da diese ausbleibt, sendet AP in Frame Nr. 7331 Deauthentication
- Ab Frame Nr. 7415 versucht der Client erneut die Aufnahme beim AP
- Der Prozess ist erfolgreich, der Client blockiert jedoch für weitere 30 sec.
- Nach dem dritten Versuch in Frame 10809 antwortet der Client korrekt.
- Der Client war während rund 90 sec. blockiert.

![](_page_40_Picture_10.jpeg)

![](_page_40_Picture_11.jpeg)

Schlussfolgerung und weiteres Vorgehen:

- Der letze Frame vor der Blockierung war der Request Identity vom Access Point
- Wir sahen keine Reaktion des Clients
- Ist dieser Frame beim Client angekommen?
- Wenn JA, liegt die Ursache beim Client!
- Wenn NEIN, liegt die Ursache beim AP!

![](_page_41_Picture_7.jpeg)

Können wir mit Bestimmtheit feststellen, ob der Request Identity beim Client angekommen ist?

Yes we Can! Werfen wir einen genaueren Blick auf das Trace File. Nach welcher Art Frame suchen wir? Hinweis: Achten Sie auf den Display Filter

![](_page_41_Picture_10.jpeg)

![](_page_41_Picture_11.jpeg)

#### Anzeige des Trace Files ohne Display Filter

| WLAN                    | V Client Blocked.pd                  | ap [Wiresh        | nark 1.6.8 (S       | VN Rev 4276  | 51 from /trunk-1    | L.6)]     |                |                        |          |                                |  |  |  |
|-------------------------|--------------------------------------|-------------------|---------------------|--------------|---------------------|-----------|----------------|------------------------|----------|--------------------------------|--|--|--|
| <u>F</u> ile <u>E</u> d | lit <u>V</u> iew <u>G</u> o <u>C</u> | apture <u>A</u> n | alyze <u>S</u> tati | istics Telep | hon <u>y T</u> ools | Internals | <u>H</u> elp   |                        |          |                                |  |  |  |
|                         | ol 🕷 🕷 🛛                             | 🖹 🛃 🕷             | ( 2 a               | Q 🖕          | 🔹 😜 ዥ ;             | ⊻   🔳     | I ( Q Q 🗹   🎽  | ( 🖻 畅 💥   💢            |          |                                |  |  |  |
| Filter:                 | Filter: Expression Clear Apply       |                   |                     |              |                     |           |                |                        |          |                                |  |  |  |
| No.                     | Time                                 | Channel           |                     | TX Speed     | Signal (dBm)        | SNR       | Source         | Destination            | Protocol | Info                           |  |  |  |
| 5647                    | 0.000039                             | 5180              | [A 36]              | 6.0          | -58                 | 38 dB     | -              | SymbolTe_fb:c4:57 (RA) | 802.11   | Acknowledgement, Flags=        |  |  |  |
| 5648                    | 0.000600                             | 5180              | [A 36]              | 54.0         | -58                 | 38 dB     | Cisco_a9:3c:60 | SymbolTe_fb:c4:57      | 802.11   | Reassociation Response, SN=503 |  |  |  |
| 5649                    | 0 000060                             | 5180              | [ <u>a</u> 36]      | 24 0         | -59                 | 37 dB     |                | Cisco a9:3c:60 (RA)    | 802 11   | Acknowledgement Elags=         |  |  |  |
| 5650                    | 0.000423                             | 5180              | [A 36]              | 54.0         | -58                 | 38 dB     | Cisco_a9:3c:60 | SymbolTe_fb:c4:57      | EAP      | Request, Identity [RFC3748]    |  |  |  |
| 5651                    | 0.000044                             | 5180              | [A 36]              | 24.0         | -60                 | 36 dB     |                | Cisco_a9:3c:60 (RA)    | 802.11   | Acknowledgement, Flags=        |  |  |  |
| 2002                    | 0.028598                             | 5200              | [A 40]              | 0.0          | -59                 | 30 ar     | C1SC0_a9:30:C0 | BroadCast              | 802.11   | Beacon Trame, SN=3809, FN=0, F |  |  |  |
| 5653                    | 0.005999                             | 5240              | [A 48]              | 6.0          | -62                 | 32 dB     | Cisco_a9:37:80 | Broadcast              | 802.11   | Beacon frame, SN=1523, FN=0, F |  |  |  |
| 5654                    | 0.022596                             | 5180              | [A 36]              | 6.0          | -68                 | 27 dB     | Cisco_a9:38:40 | Broadcast              | 802.11   | Beacon frame, SN=1573, FN=0, F |  |  |  |
| 5655                    | 0.008660                             | 5180              | [A 36]              | 6.0          | -61                 | 34 dB     | Cisco_a9:3c:60 | Broadcast              | 802.11   | Beacon frame, SN=504, FN=0, F1 |  |  |  |
| 5656                    | 0.065075                             | 5200              | [A 40]              | 6.0          | -68                 | 27 dB     | Cisco_a9:3b:c0 | Broadcast              | 802.11   | Beacon frame, SN=3870, FN=0, F |  |  |  |
| 5657                    | 0.006124                             | 5240              | [A 48]              | 6.0          | -63                 | 31 dB     | Cisco_a9:37:80 | Broadcast              | 802.11   | Beacon frame, SN=1524, FN=0, F |  |  |  |
| 5658                    | 0.022409                             | 5180              | [A 36]              | 6.0          | -72                 | 23 dB     | Cisco_a9:38:40 | Broadcast              | 802.11   | Beacon frame, SN=1574, FN=0, F |  |  |  |
| 5659                    | 0.008622                             | 5180              | [A 36]              | 6.0          | -69                 | 26 dB     | Cisco_a9:3c:60 | Broadcast              | 802.11   | Beacon frame, SN=505, FN=0, Fl |  |  |  |
| 5660                    | . 0. 065096                          | 5200              | [ <u>A 40]</u>      | <u>6_0</u>   |                     | <u></u>   | Cisco a9:3b:c0 | Broadcast              | 802.11   | Reacon frame, SN=3871, EN=0, E |  |  |  |

- Im WLAN werden alle Frames mit einem Acknowledge bestätigt
- Der Client bestätigt den Request ID in Frame 5651
- Der Client sollte den Request verarbeiten und mit Response ID antworten
- Ein Fehler in der Client Firmware verursachte diese sporadischen Hänger
- Der Hersteller lieferte einen Upgrade und das Problem war gelöst!

![](_page_42_Figure_8.jpeg)

![](_page_42_Picture_9.jpeg)

### Danke für Ihre Aufmerksamkeit

Gerne begrüssen wir Sie an einem Kurs von Leutert NetServices

Grundkurse bei Studerus:

- NET-Analyse mit Wireshark
- IPv6-Protokoll Einführung

LAB-Kurse bei HSR (Hochschule Rapperswil)

- TCP/IP Protokoll
- WLAN Analyse
- IPv6 Praxisworkshop

![](_page_43_Picture_9.jpeg)

Registrieren sie sich für den technischen Newsletter www.wireshark.ch

![](_page_43_Figure_11.jpeg)

![](_page_43_Picture_12.jpeg)